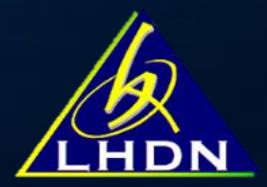

# TATACARA PENGISIAN CKHT 502 DI e-CKHT

JABATAN OPERASI SETEM & CKHT LEMBAGA HASIL DALAM NEGERI MALAYSIA

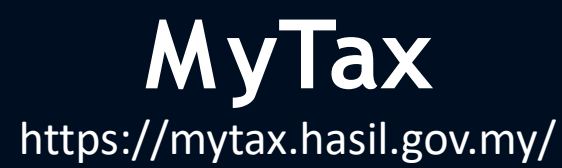

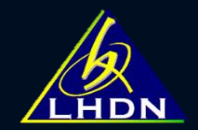

#### Layari laman web rasmi LHDNM dan log masuk ke MyTAX

Masukkan jenis pengenalan dan kata laluan.

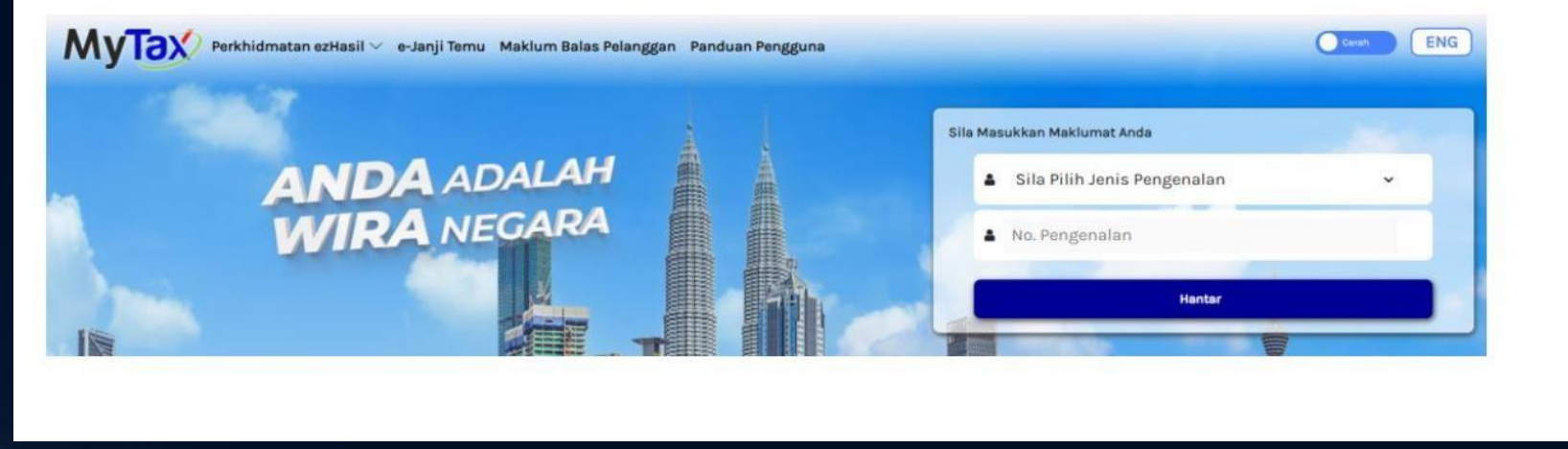

#### LOG MASUK KALI PERTAMA PERLU DAPATKAN NO. PIN DI :

- MyTax > Pilih Jenis Pengenalan > No Pengenalan > hantar dan pilih e-KYC (Mobile) atau e-CP55D (Portal)
- Ikuti langkah dan muat naik dokumen pengenalan diri (sekiranya perlu)

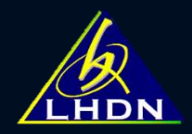

## • Pilih perkhidmatan ezHASIL

## Klik e-CKHT

|   | -     |                 |
|---|-------|-----------------|
|   |       |                 |
|   |       |                 |
|   |       |                 |
|   |       |                 |
|   |       |                 |
|   |       |                 |
| > |       |                 |
| > | :     | SILA PILIH      |
| > |       |                 |
|   |       |                 |
|   | :     | Sila Pilih      |
|   |       |                 |
|   | > > > | > :<br>> :<br>: |

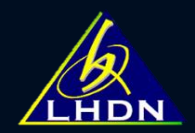

- Masukkan nombor TIN pemeroleh
- Tandakan checkbox jika carian untuk diri sendiri Peguam / wakil tidak perlu tandakan checkbox

| e-CKHT                                                           |  |                 |
|------------------------------------------------------------------|--|-----------------|
|                                                                  |  |                 |
| Carian Borang<br>Tandakan sekiranya carian untuk diri<br>sendiri |  |                 |
| Nombor Pengenaian Cukai (TIN):                                   |  | C Semula Q Cari |

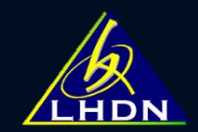

## PILIH BORANG CKHT 502

| Cawangan                                 |           |                      |   |
|------------------------------------------|-----------|----------------------|---|
| Caw. Taksiran CKHT :                     |           | Caw. Pungutan CKHT : |   |
| Nama Pembayar Cukai                      | : .       |                      |   |
| No Cukai Pendapatan<br>No Kad Pengenalan | :         |                      |   |
| Serahan Borang                           |           |                      | , |
| Borang Pelupusan Harta Tanah             | : CKHT 1A |                      |   |
|                                          |           |                      |   |

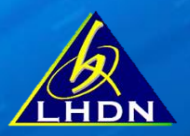

X

### Masukkan: No. TIN pemeroleh / Tahun Pelupusan / Kategori Aset

Tekan 'Tambah CKHT 502' jika telah ada rekod aset

Tekan 'Tambah Aset' – jika tiada rekod sebelum ini

| No. Pengenalan  |                                         |                               |                                                                       |
|-----------------|-----------------------------------------|-------------------------------|-----------------------------------------------------------------------|
|                 |                                         |                               |                                                                       |
| Tahun Pelupusan | 2022                                    | Kategori                      | <ul> <li>Harta Tanah</li> <li>Syer</li> <li>Q Cari Kod Ase</li> </ul> |
| ik No Lot       | Mukim                                   | Daerah                        | Tindakan                                                              |
|                 | HULU KINTA                              | KINTA                         | Tambah CKHT 502                                                       |
|                 |                                         |                               |                                                                       |
|                 |                                         |                               | Tambah Ase                                                            |
|                 | ik No Lot<br>arian berdasarkan No Penge | ik No Lot Mukim<br>HULU KINTA | ik No Lot Mukim Daerah<br>HULU KINTA KINTA                            |

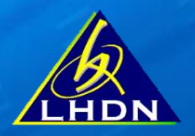

### Jika tiada rekod aset di e-CKHT : Tambah Maklumat Aset dan 'Teruskan'

|                                  | SEMAK KOD ASE                 | T CKHT 1A |          | ×               |
|----------------------------------|-------------------------------|-----------|----------|-----------------|
| Nombor Pengenala                 | an Cukai (TIN) No. Pengenalan |           |          |                 |
| Nombor Pengenalan<br>Cukai (TIN) | Tahun Pelupusan               | 2022      | Kategori | 🖌 Harta Tanah   |
|                                  |                               |           |          | Q Cari Kod Aset |
| Tambah Maklumat A                | set                           |           |          |                 |
| No. hak milik                    |                               | No. lot   |          |                 |
| Mukim                            |                               | Daerah    |          |                 |
| Tarikh pelupusan                 | dd/mm/yyyy                    |           |          |                 |
|                                  | 🗸 Teruskan                    | × Batal   | ]        |                 |

#### BAHAGIAN A : MAKLUMAT PEMEROLEH

Nama pemeroleh & maklumat asas pemeroleh akan dipaparkan secara auto

Tambah maklumat pemeroleh lain (jika melebihi seorang)

#### BAHAGIAN A : MAKLUMAT PEMEROLEH $\sim$ Nama pemeroleh A1 Nombor Pengenalan Cukai A2 (TIN) No. pengenalan terkini / No. pengenalan lama / A3 KAD PENGENALAN BARU A4 pasport terkini / pasport lama pendaftaran No. telefon Alamat emel A5 **A6** Luar Negara Alamat surat-menyurat A7 MAKLUMAT PEMEROLEH YANG LAIN Lampiran Maklumat **A8** Pemeroleh Yang Lain No. Cukai Bahagian No. Nama No. Pengenalan () Alamat Surat - menyurat Tindakan Pendapatan Diperoleh i Tiada rekod Tambah Maklumat Pemeroleh Lain Seterusnya

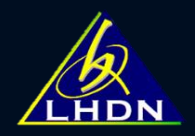

### BAHAGIAN B : MAKLUMAT PEMEROLEHAN & BAYARAN

#### Isi maklumat nilai balasan / bahagian diperoleh / tarikh pemerolehan

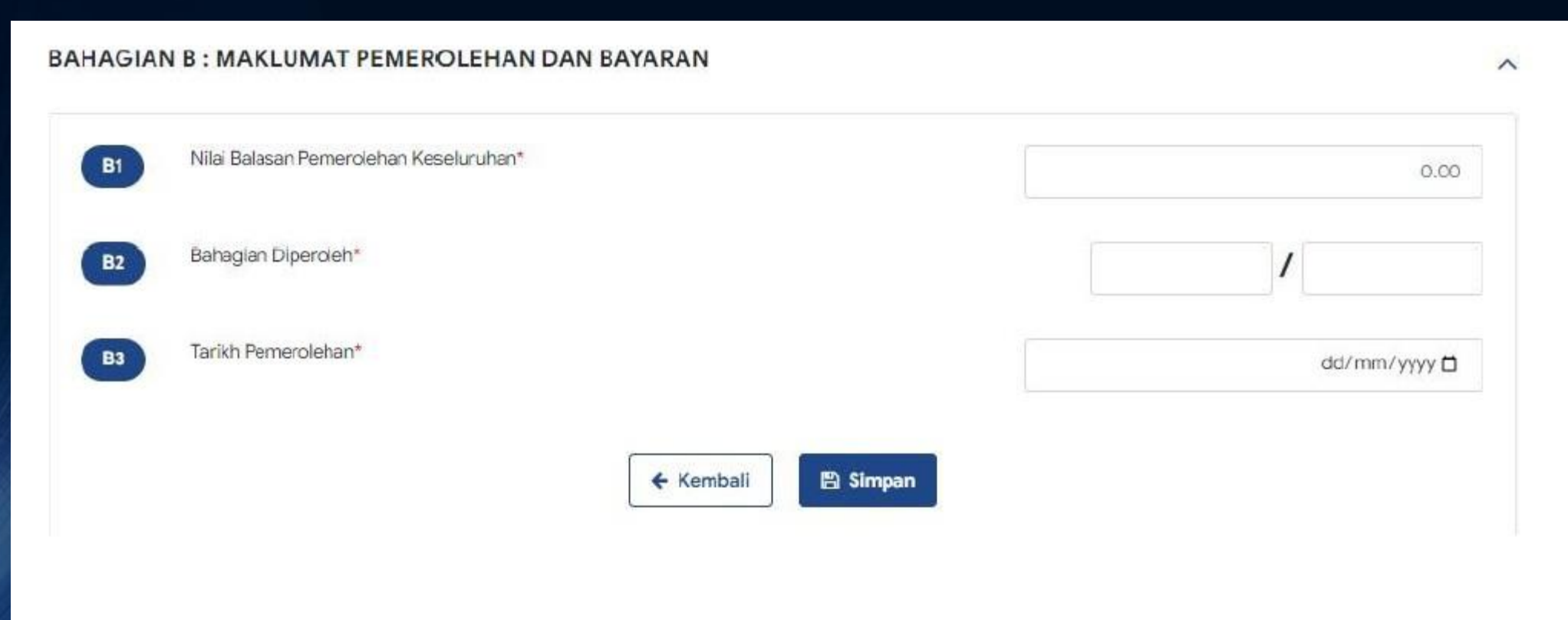

#### BAHAGIAN C : MAKLUMAT PELUPUS

Masukkan nombor TIN pelupus

Nama pelupus akan dipaparkan secara auto

| HAGIAN C : MAKLUMAT PELUP                                                          | US          |                               |                                     |                         | ^                              |                                    |          |
|------------------------------------------------------------------------------------|-------------|-------------------------------|-------------------------------------|-------------------------|--------------------------------|------------------------------------|----------|
| C1 Nama pelupus                                                                    |             |                               |                                     |                         |                                |                                    |          |
| C2 Nombor Pengenalan Cukai<br>(TIN)                                                |             |                               |                                     |                         |                                |                                    |          |
| C3 No. pengenalan terkini /<br>pasport terkini /<br>pendaftaran*                   |             | v C4                          | No. pengenalan lama<br>pasport lama | a /                     |                                |                                    |          |
| C5 Warganegara (Gunakan kod<br>negara (Isikan "MY" jika<br>warganegara Malaysia))* |             | ~ <b>C</b> 6                  | Pemastautin tetap                   | Ya                      |                                |                                    |          |
| C7 Alamat emel*                                                                    |             | Св                            | No. telefon*                        |                         |                                |                                    |          |
| C9 Alamat surat-menyurat*                                                          | Luar Negara | 3                             |                                     |                         |                                |                                    |          |
|                                                                                    | BARIS 2     |                               |                                     |                         |                                |                                    |          |
|                                                                                    | BARIS 3     | C10 Bahagian Pemilikan*       |                                     |                         |                                |                                    |          |
|                                                                                    | BARIS 4     | C11 Amaun Balasan Dalam       |                                     | 0.00 C12                | 3% / 7% Harga Bahagian         |                                    | 0.00     |
|                                                                                    | BARIS 5     | Dentuk wang (Kivi)            |                                     | 🖺 Simpan Maklumat P     | elupus                         |                                    |          |
|                                                                                    | Negeri      | No. Nama/<br>No. Pengenalan 🕚 | No. Cukai<br>Pendapatan             | Alamat Surat - Menyurat | Bahagian Pemilikan             | Amaun Balasan/<br>Amaun Kena Bayar | Tindakan |
| melebihi seora                                                                     | ng)         | 4                             |                                     | Am                      | aun kena bayar keseluruhan (Rł | (I)                                | 0.00     |

Tambah maklumat pelupus lain (jika melebihi seorang

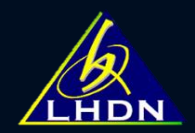

### BAHAGIAN D : MAKLUMAT HARTA TANAH / SYER

#### Maklumat No Lot / Hak Milik / Mukim akan diisi secara auto

| No. Lot / Blok | No. Hak Milik (HS(D) /<br>HS(M)) |
|----------------|----------------------------------|
| Mukim          | D4 Daerah                        |
| Alamat Aset    | Luar Negara                      |
|                | BARIS 1                          |

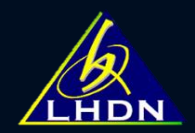

### BAHAGIAN E : MAKLUMAT BAYARAN

#### Maklumat bahagian ini disi secara auto

| E1 Kod Aset       |           | E2     | Kod Bayaran        | 285 |   |
|-------------------|-----------|--------|--------------------|-----|---|
| E3 Tahun Taksiran |           | E4     | Amaun Bayaran (RM) |     | C |
|                   | ← Kembali | € Terr | uskan              |     |   |

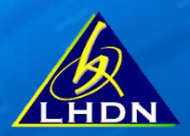

## PILIH SALURAN BAYARAN

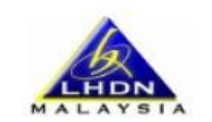

LEMBAGA HASIL DALAM NEGERI MALAYSIA KEPADA: KETUA PENGARAH LEMBAGA HASIL DALAM NEGERI

#### MAKLUMAT BAYARAN

| Patrio                                                                                         | 1770                                                                                                    |                  |   |
|------------------------------------------------------------------------------------------------|----------------------------------------------------------------------------------------------------|------------------|---|
| No, Cukal Pendapatan                                                                           | 1                                                                                                    |                  |   |
| No. Pengenalan                                                                                 | 1                                                                                                    |                  |   |
| No.Telefon                                                                                     | 1                                                                                                    |                  |   |
| Emel                                                                                           | 1                                                                                                    |                  |   |
| Alamat                                                                                         | 1                                                                                                    |                  |   |
|                                                                                                |                                                                                                    |                  |   |
|                                                                                                |                                                                                                    |                  |   |
|                                                                                                |                                                                                                    |                  |   |
|                                                                                                |                                                                                                    |                  |   |
|                                                                                                |                                                                                                    |                  |   |
|                                                                                                |                                                                                                    |                  |   |
|                                                                                                |                                                                                                    |                  |   |
| aklumat Bayaran                                                                                |                                                                                                    |                  |   |
| aklumat Bayaran<br>od aset : : 202300000102                                                    | Kod bayaran : <b>285</b>                                                                                  | Tahun taksiran : |   |
| aklumat Bayaran<br>od aset : 202300000102                                                      | Kod bayaran : <b>285</b>                                                                                  | Tahun taksiran : |   |
| aklumat Bayaran<br>od aset : 202300000102<br>naun Bayaran                                      | Kod bayaran : <b>285</b><br>. : RM                                                                        | Tahun taksiran : |   |
| a <mark>klumat Bayaran</mark><br>diaset : <b>202300000102</b><br>naun Bayaran<br>luran Bayaran | Kod bayaran : <b>285</b><br>.: RM<br>- Sila Pilip -                                                       | Tahun taksiran : |   |
| aklumat Bayaran<br>d asèt : 202300000102<br>naun Bayaran<br>luran Bayaran                      | Kod bayaran : <b>285</b><br>.: RM<br>- Sila Pilih -                                                       | Tahun taksiran : | ~ |
| aklumat Bayaran<br>d asèt : 202300000102<br>naun Bayaran<br>luran Bayaran                      | Kod bayaran : <b>285</b><br>.: RM<br>- Sila Pilih -<br>- Sila Pilih -                                     | Tahun taksiran : | ~ |
| a <mark>klumat Bayaran</mark><br>d aset : 202300000102<br>naun Bayaran<br>luran Bayaran        | Kod bayaran : <b>285</b><br>.: RM<br>- Sila Pilih -<br>- <u>Sila Pilih -</u><br>ByrHASiL                  | Tahun taksiran : | ~ |
| <mark>aklumat Bayaran</mark><br>nd aset :202300000102<br>naun Bayaran<br>Iuran Bayaran         | Kod bayaran : <b>285</b><br>: RM<br>- Sila Pilih -<br>- Sila Pilih -<br>ByrHASiL<br>Kaunter Pusat Bayaran | Tahun taksiran : | ~ |

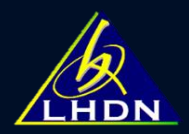

# **SLIP BAYARAN**

Gunakan Nombor Bil Terperinci untuk membuat bayaran :

- ByrHasil
- Kaunter Pusat Bayaran

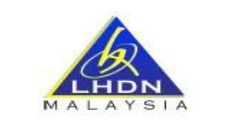

#### SLIP BAYARAN CKHT 502 KEPADA : KETUA PENGARAH HASIL DALAM NEGERI

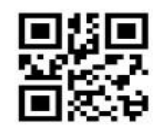

|                                                    | 2022              | 1523008956394001         | 100            | 11,790.00     |
|----------------------------------------------------|-------------------|--------------------------|----------------|---------------|
| Nombor Pengenalan<br>Cukai (TIN)<br>/ Nama Pelupus | Tahun<br>Taksiran | Nombor Bil<br>Terperinci | %<br>Pemilikan | Amaun<br>(RM) |
| Maklumat Pelupus                                   |                   |                          |                |               |
| 202300009088                                       | 1523008956394001  | 30/11/2022               | 11,79          | 00.00         |
| Kod Aset                                           | Nombor Bil        | Tarikh Pelupusan         | Amaun Kena     | Bayar (RM)    |
| <u>Maklumat Bil</u>                                |                   |                          |                |               |
| Tarikh Dijana                                      | : 19/01/2023      | 2                        |                |               |
| Alamat                                             | 7.S               |                          |                |               |
| Emel                                               | :, :@gma          | ail.com                  |                |               |
| No. Telefon                                        | :                 |                          |                |               |
| No. Pengenalan                                     | :                 |                          |                |               |
| Nombor Pengenalan<br>Cukai (TIN)                   |                   |                          |                |               |
|                                                    |                   |                          |                |               |

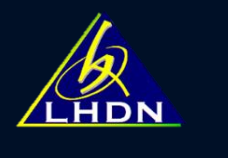

# DASHBOARD

- Kemaskini
- Paparan borang
- Slip pengesahan
- Slip bayaran

| <b>Carian E</b><br>Tandakan                     | 3orang<br>sekiranya carian untuk                                        | diri 🗌                                            |                         |                               |                   |          |              |       |
|-------------------------------------------------|-------------------------------------------------------------------------|---------------------------------------------------|-------------------------|-------------------------------|-------------------|----------|--------------|-------|
| sendiri                                         |                                                                         |                                                   |                         |                               |                   |          |              |       |
| Nombor P                                        | engenalan Cukai (TIN):                                                  | IG                                                |                         |                               |                   |          | C Semula     | Q Car |
| Maklum                                          | at Pembayar Cuka                                                        | ſ                                                 |                         |                               |                   |          |              |       |
| Cawanga                                         | n                                                                       |                                                   |                         |                               |                   |          |              |       |
| Caw. Taks                                       | siran CKHT : 305                                                        | - PERAK                                           |                         | Caw. Pungutan C               | KHT : 305         | - PERAK  |              |       |
| Nama Per<br>Nombor f<br>No Kad P                | nbayar Cukai<br>Pengenalan Cukai (TIN)<br>engenalan                     | :<br>: IG<br>:                                    |                         |                               |                   |          |              |       |
| Serahar                                         | Borang                                                                  |                                                   |                         |                               |                   |          |              |       |
| Borang Pe<br>Borang Pe<br>Borang Pe<br>Borang M | elupusan Harta Tanah<br>elupusan Syer<br>emerolehan<br>laklumat Bayaran | : СКНТ 1А<br>: СКНТ 1В<br>: СКНТ 2А<br>: СКНТ 502 |                         |                               |                   |          |              |       |
|                                                 |                                                                         |                                                   |                         |                               |                   |          |              |       |
| Senarai                                         | Borang                                                                  |                                                   |                         |                               |                   |          | CVUT 2       | 13    |
| Senarai<br><sub>No.</sub>                       | Borang<br>Kod Aset                                                      | Tahun Taksiran                                    | Jenis Borang            | Tarikh Diterima               | Status            | Tindakan | CKHI 3       | La    |
| Senarai<br>No.                                  | Kod Aset<br>202300009088                                                | Tahun Taksiran<br>2022                            | Jenis Borang<br>CKHT 2A | Tarikh Diterima<br>18/01/2023 | Status<br>Selesai | Tindakan | Slip Bayaran | -     |

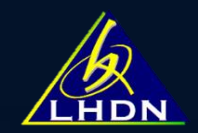

# SEBARANG PERTANYAAN BERKAITAN e-CKHT SALURKAN KE:

eckht@hasil.gov.my

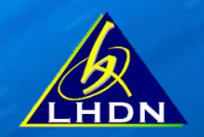

# TERIMA KASIH JABATAN OPERASI SETEM & CKHT